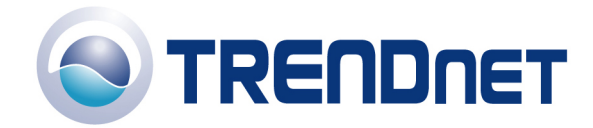

# F.A.Q' S for TW100-BRV204 and TW100-BRV304

### Q: How do I configure the TW100-BRV204/304 for a DSL, PPPoE, connection?

### **A**:

- 1) Open your web browser and type the IP address of the TW100-BRV204/304 in the address bar. The default IP address is 192.168.0.1. At the login, enter your username (blank) and password (blank).
- 2) Click on Internet then WAN Port on the left hand side.

| 🐔 Setup - Microsoft Intern                                                                                                    | net Explorer                     |                                                                                                    |  |  |  |
|----------------------------------------------------------------------------------------------------|----------------------------------|----------------------------------------------------------------------------------------------------|--|--|--|
| <u>File Edit View Favorites</u>                                                                                                    | Tools Help                       | N                                                                                                    |  |  |  |
| $\bigcirc$ Back $\bullet$ $\bigcirc$ $\checkmark$ $\bigcirc$ $\bigcirc$ |                                  |                                                                                                    |  |  |  |
| Address 🔄 \\MAIL\Data\TechSu                                                                                                    | upt\Interactive\New Folder\TW100 | P-BRV304√2[home.htm 🛛 🕑 Go                                                                             |  |  |  |
| TRENDnet<br>TRENDware, USA                                                                                                    | WAN Port                         | t Configuration                                                                                        |  |  |  |
| TW100-BRV304                                                                                                    | Identification                   | Hostname: SCB9FE2A                                                                                     |  |  |  |
| Router Setup                                                                                                    |                                  | Domain Name:                                                                                           |  |  |  |
| Setup Wizard                                                                                                    |                                  | WAN Port MAC Address: 00c002b9fe2b Default Copy from PC                                                |  |  |  |
| LAN                                                                                                    |                                  |                                                                                                    |  |  |  |
| Status                                                                                                    | IP Address                       | IP Address is assigned automatically (Dynamic IP Address)     Specified IP Address (Static IP Address) |  |  |  |
| ▲ Internet                                                                                                    | NAT                              | In Enable NAT, allow all LAN users to share WAN IP address.                                            |  |  |  |
| WAN Port                                                                                                    |                                  | O Disable NAT, perform standard routing ONLY.                                                          |  |  |  |
| Dynamic DNS                                                                                                    | DNS                              | <ul> <li>Automatically obtain from Server</li> </ul>                                                   |  |  |  |
| <ul> <li>Virtual Servers</li> <li>Options</li> </ul>                                                                                                    |                                  | O Use this DNS                                                                                         |  |  |  |
| ▼ Security                                                                                                    | Login                            | Login Method: PPPoE                                                                                    |  |  |  |
|                                                                                                    |                                  | Login User Name: username                                                                              |  |  |  |
| ▼ VPN (IPSec)                                                                                                    |                                  | Login Password:                                                                                        |  |  |  |
| ▼ Microsoft VPN                                                                                                    |                                  | RAS Plan: 512k Ethemet (SingTel RAS only)                                                              |  |  |  |
| <b>▼</b> Other                                                                                                    |                                  | ◎ IP Address:                                                                                          |  |  |  |
| Log Out                                                                                                    |                                  | O Domain Name:                                                                                         |  |  |  |
|                                                                                                    |                                  | Connection behavior: Auto Connect/Disconnect                                                           |  |  |  |
|                                                                                                    |                                  | Auto-disconnect Idle Time-out: min                                                                     |  |  |  |
|                                                                                                    |                                  |                                                                                                    |  |  |  |
|                                                                                                    |                                  | Save Cancel Help                                                                                       |  |  |  |
|                                                                                                    |                                  | 7                                                                                                    |  |  |  |
|                                                                                                    |                                  |                                                                                                    |  |  |  |
|                                                                                                    |                                  |                                                                                                    |  |  |  |
|                                                                                                    |                                  |                                                                                                    |  |  |  |
| < · · · >                                                                                                    |                                  | <u>×</u>                                                                                               |  |  |  |
| Cone Done                                                                                                    |                                  | S Local intranet                                                                                       |  |  |  |

- 3) Choose **PPPoE** for the **Login Method** in the **Login** section.
- 4) Enter your username and password provided by your ISP (Internet Service Provider).
- 5) Click Save.

Note: After you save the settings you may need to power cycle the modem and router.

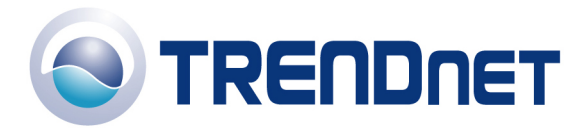

- 1) Disconnect the power cycle from the modem and router.
- 2) Wait approximately 15 seconds.
- 3) Reconnect the modem first and wait for it to boot up.
- 4) After the modem has booted up reconnect the router.

Q: How do I configure the TW100-BRV204/304 for a Cable connection using a Dynamic IP Address?

**A**:

Note: The default setting of the router is configured for a Cable connection using a Dynamic IP Address.

- 1) Open your web browser and type the IP address of the TW100-BRV204/304 in the address bar. The default IP address is 192.168.0.1. At the login, enter your username (blank) and password (blank).
- 2) Click on **Internet** then **WAN Port** on the left hand side.

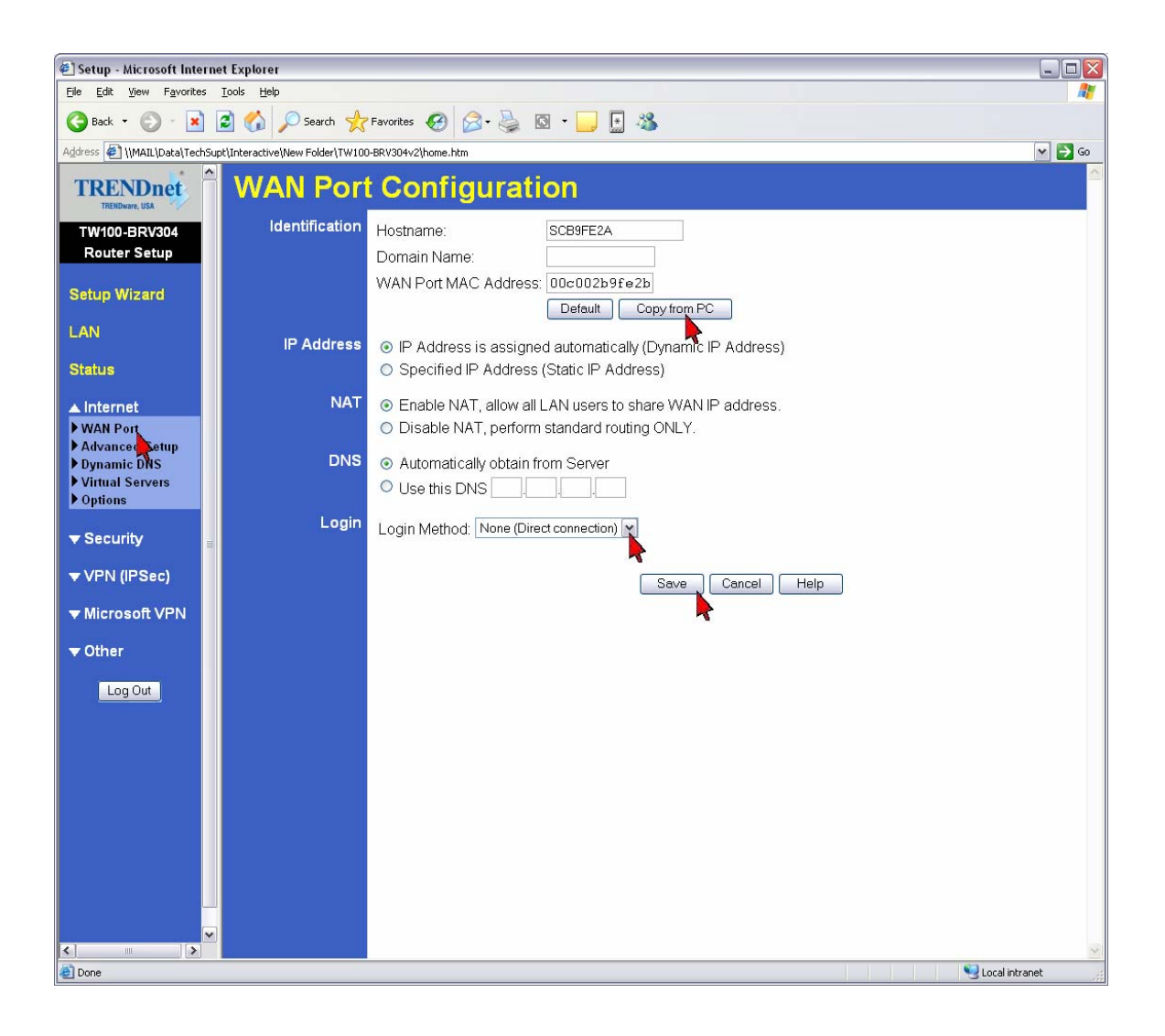

3) Choose **None (Direct Connection)** in the Login Method field in the Login Section.

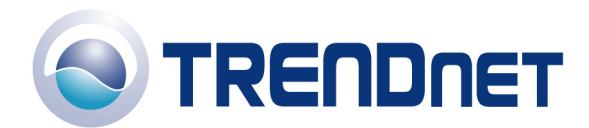

- 4) If your ISP has registered the MAC address of your computer that you are managing the router from click on Copy From PC under the WAN PORT MAC Address field. This will copy your computers MAC address to the router. If you are not managing the computer from the computer with the registered MAC address make sure you enter the registered MAC address manually.
- 5) Click Save.

Note: After you save the settings you may need to power cycle the modem and router.

- 1) Disconnect the power cycle from the modem and router.
- 2) Wait approximately 15 seconds.
- 3) Reconnect the modem first and wait for it to boot up.
- 4) After the modem has booted up reconnect the router.

Q: How do I configure the TW100-BRV204/304 for a Cable connection using a Static IP Address?

A:

- 1) Open your web browser and type the IP address of the TW100-BRV204/304 in the address bar. The default IP address is 192.168.0.1. At the login, enter your username (blank) and password (blank).
- 2) Click on Internet then WAN Port on the left hand side.

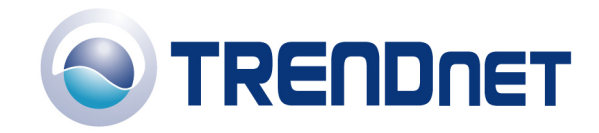

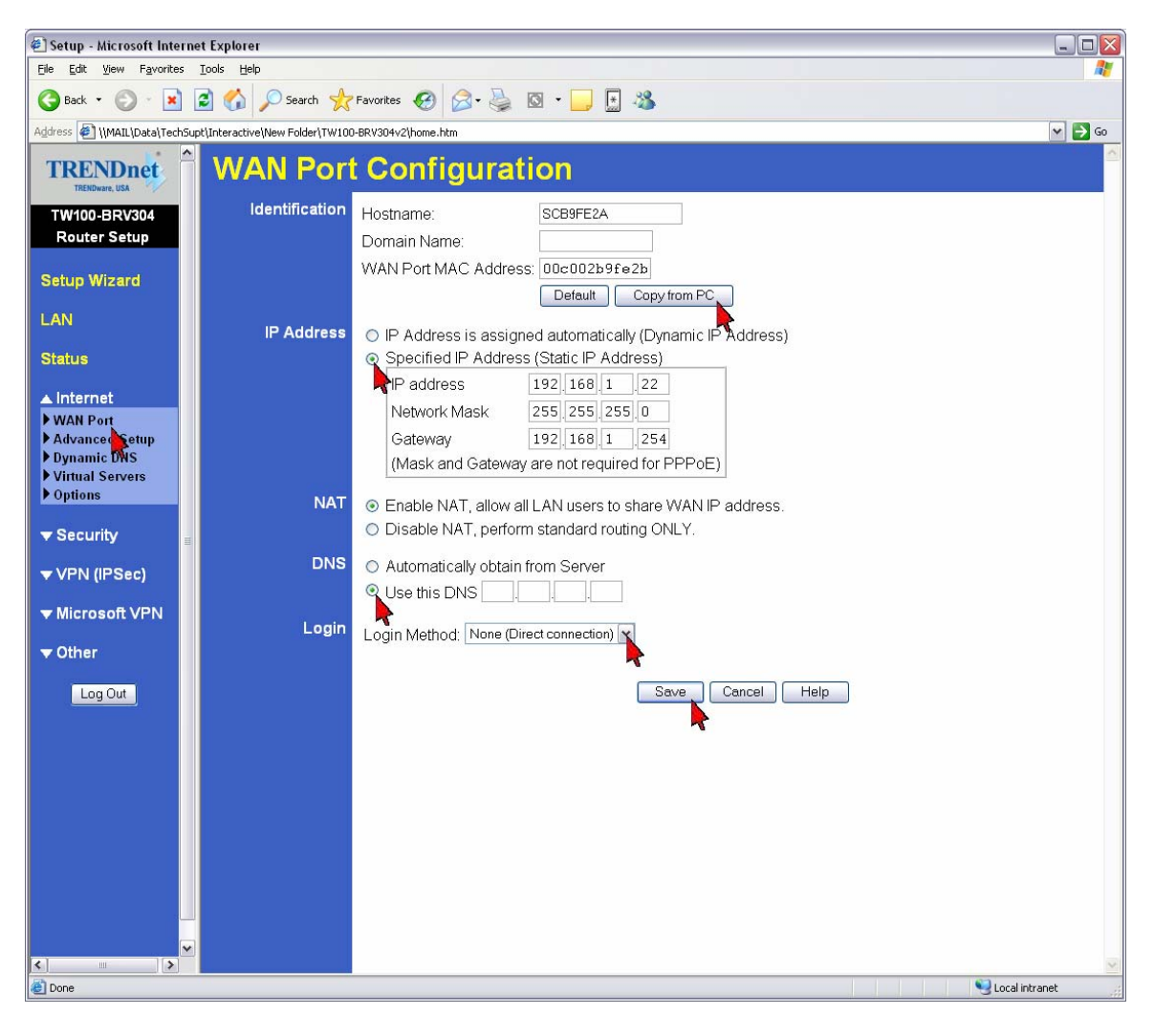

- 3) Choose **None (Direct Connection)** in the Login Method field in the Login Section.
- 4) If your ISP has registered the MAC address of your computer that you are managing the router from click on Copy From PC under the WAN PORT MAC Address field. This will copy your computers MAC address to the router. If you are not managing the computer from the computer with the registered MAC address make sure you enter the registered MAC address manually.
- 5) Choose Specified IP Address (Static IP Address) in the IP Address section.
- 6) Enter in the IP Address, Network Mask, Gateway and DNS server address that your ISP (Internet Service Provider) has assigned to you.
- 7) Click Save.

Note: After you save the settings you may need to power cycle the modem and router.

- 1) Disconnect the power cycle from the modem and router.
- 2) Wait approximately 15 seconds.
- 3) Reconnect the modem first and wait for it to boot up.
- 4) After the modem has booted up reconnect the router.

Q: How do I change the username & password on my TW100-BRV204/304?

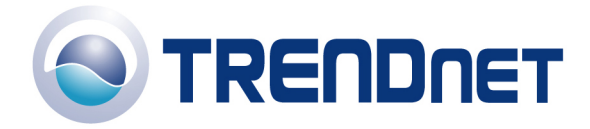

### A:

- 1) Open your web browser and type the IP address of the TW100-BRV204/304 in the address bar. The default IP address is 192.168.0.1. At the login, enter your username (blank) and password (blank).
- 2) Click on **Security** then **Admin Login** on the left hand side.

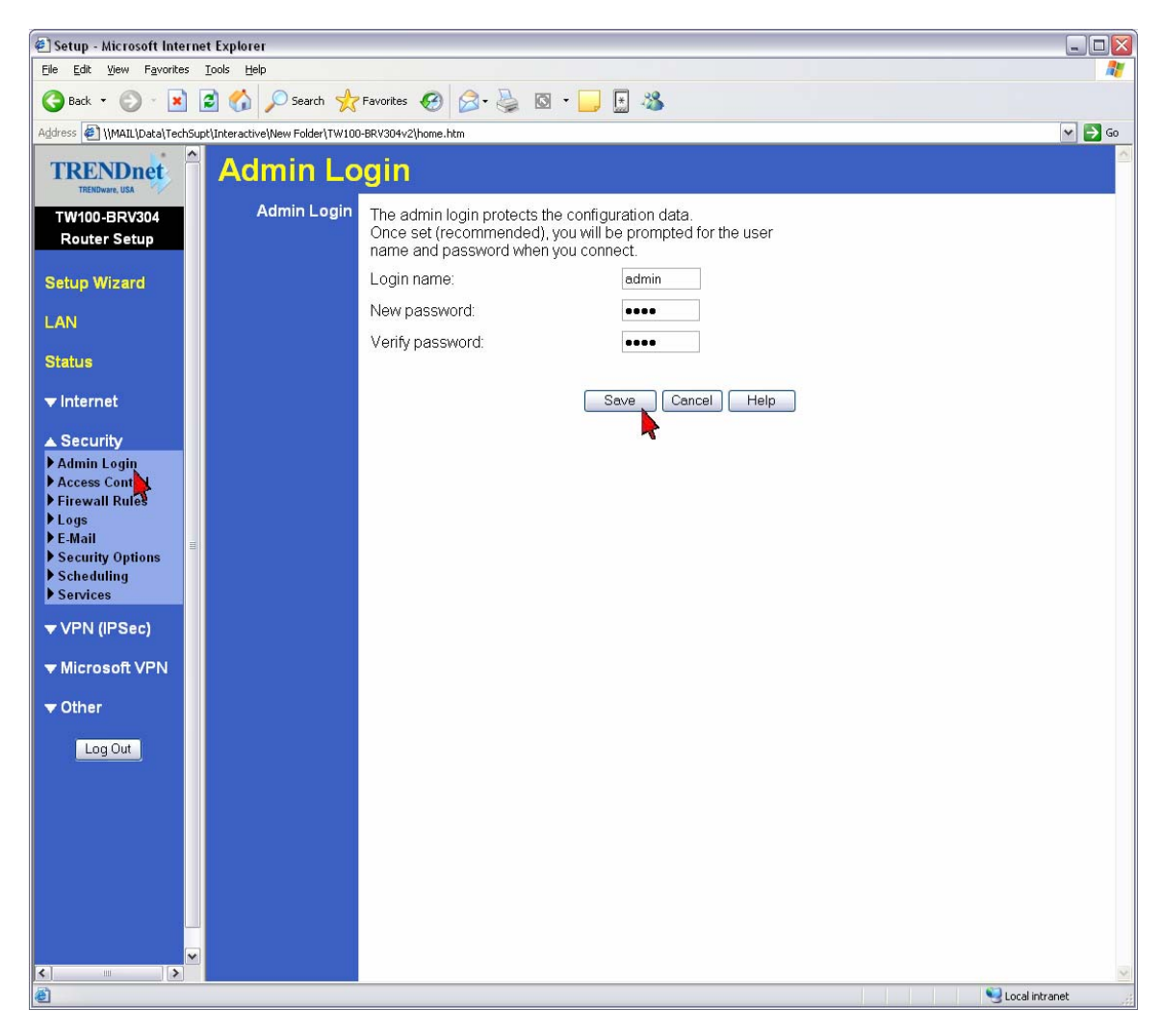

- 3) Enter in the desired username and password.
- 4) Click **Save**.

### Q: What can I do if I forgot my password or want to reset back to factory defaults?

- 1) Locate the reset button on the back of the TW100-BRV204/304.
- 2) Press and hold in the reset button for approximately 15 seconds.

This will reset the unit back to its default configuration.

### Q: What is the default IP address of my TW100-BRV204/304?

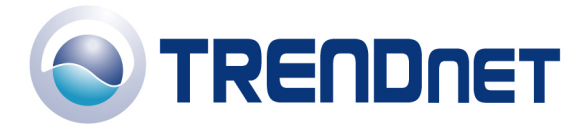

A: The default IP address for the TW100-BRV204/304 is 192.168.0.1.

#### Q: What is the default username and password for the TW100-BRV204/304?

A: The default username & password for the TW100-BRV204/304 are both (blank). There is no username and password set by default.

#### Q: How do I change the IP Address of my TW100-BRV204/304?

- 1) Open your web browser and type the IP address of the TW100-BRV204/304 in the address bar. The default IP address is 192.168.0.1. At the login, enter your username (blank) and password (blank).
- 2) Click on LAN on the left hand side.

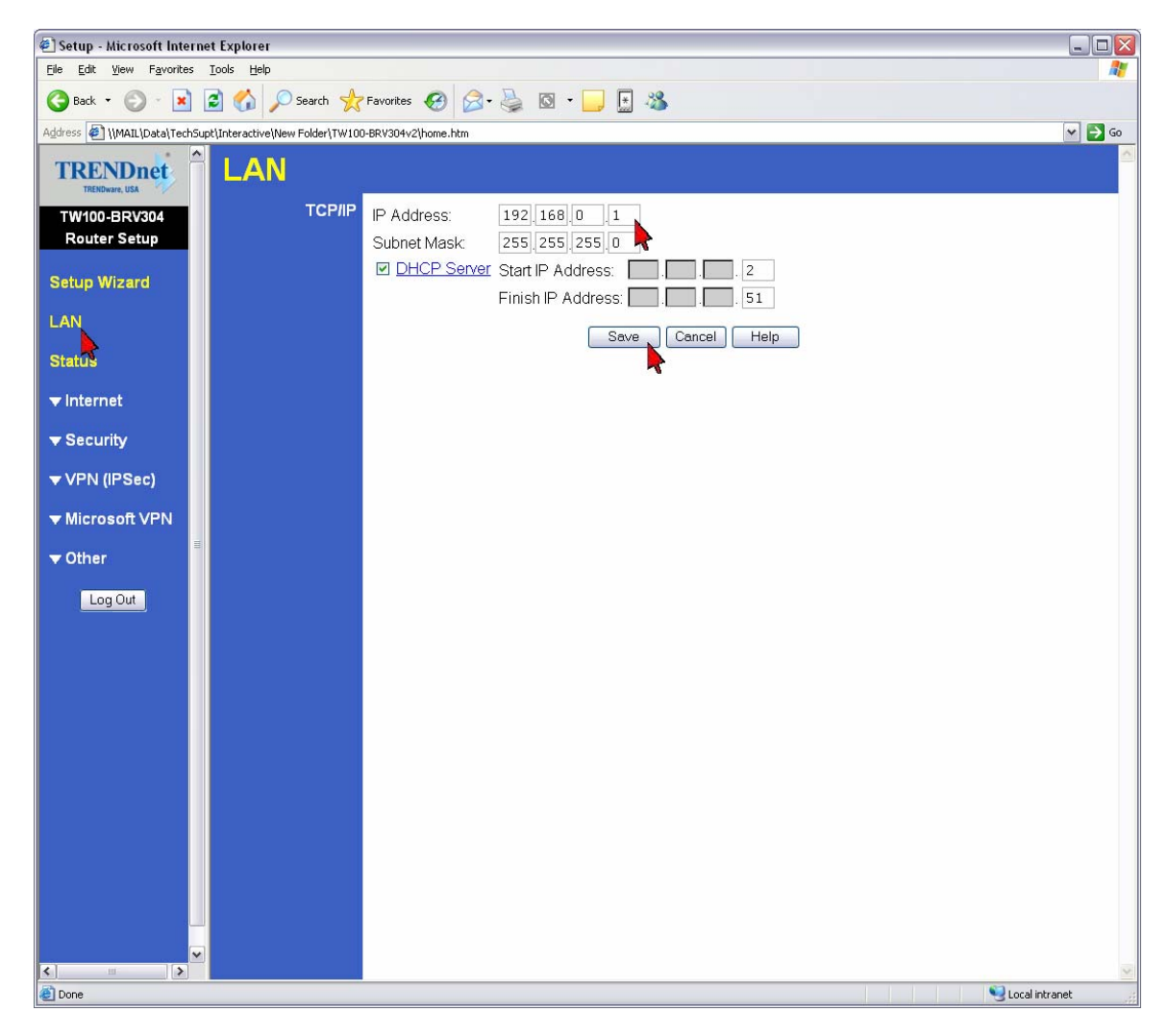

3) Change the IP address in the IP Address field then click Save.

#### Q: How do I configure the TW100-BRV204/304?

A:

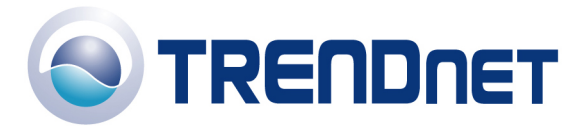

- 1) Click **Start** then click on the **Control Panel**. For Windows 2000 click on **Start**, highlight settings then click on the **Control Panel**.
- 2) Double-Click on the **Network Connection** icon.
- 3) Right-Click on the Local Area Connection icon then click on Properties.
- 4) Highlight the Internet Protocol (TCP/IP) by single clicking on it then click on Properties.

| 🕹 Local Area Connection Properties 🛛 🔹 👔                                                                                                    | X |
|----------------------------------------------------------------------------------------------------|---|
| General Advanced                                                                                                    |   |
| Connect using:                                                                                                    |   |
| VIA Rhine II Fast Ethernet Adapter <u>Configure</u>                                                                                                    |   |
| This connection uses the following items:                                                                                                    |   |
| ▼ TNWLink NetBIOS                                                                                                    |   |
| ▼ T NWLink IPX/SPX/NetBIOS Compatible Transport Prot                                                                                                    |   |
| ✓ TInternet Protocol (TCP/IR)                                                                                                    |   |
|                                                                                                    |   |
| I <u>n</u> stall Uninstall Properties                                                                                                    |   |
|                                                                                                    |   |
| Transmission Control Protocol/Internet Protocol. The default<br>wide area network protocol that provides communication<br>across diverse interconnected networks. |   |
| <ul> <li>Show icon in notification area when connected</li> <li>Notify me when this connection has limited or no connectivity</li> </ul>                          |   |
|                                                                                                    |   |
| OK Cancel                                                                                                    |   |

5) Select Obtain an IP address automatically and Obtain DNS server address automatically then click OK.

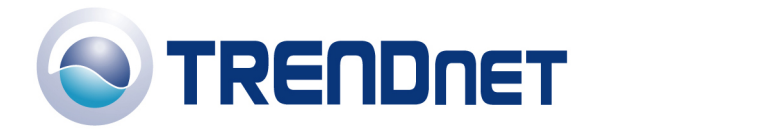

| Internet Protocol (TCP/IP) Prop                                                                                  | erties 🔹 🛛 🛛 🔀                                                            |
|----------------------------------------------------------------------------------------------------|---------------------------------------------------------------------------|
| General Alternate Configuration                                                                                  |                                                                           |
| You can get IP settings assigned auto<br>this capability. Otherwise, you need to<br>the appropriate IP settings. | omatically if your network supports<br>ask your network administrator for |
| Q <u>0</u> btain an IP address automatica                                                                        | ally                                                                      |
| e the following IP address: —                                                                                    |                                                                           |
| IP address:                                                                                                    |                                                                           |
| S <u>u</u> bnet mask:                                                                                            | · · ·                                                                     |
| Default gateway:                                                                                                 |                                                                           |
| Q Obtain DNS server address auto                                                                                 | matically                                                                 |
| se the following DNS server ac                                                                                   | Idresses:                                                                 |
| Preferred DNS server:                                                                                            |                                                                           |
| Alternate DNS server:                                                                                            |                                                                           |
|                                                                                                    | Advanced<br>OK Cancel                                                     |

6) Click **OK** again.

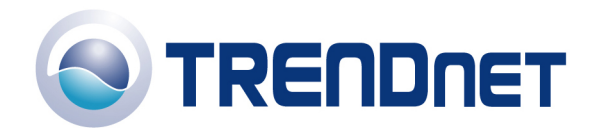

| 🕹 Local Area Connection Properties 🛛 🔹 👔 🔀                                                                                               |
|----------------------------------------------------------------------------------------------------|
| General Advanced                                                                                                    |
| Connect using:                                                                                                    |
| III Fast Ethernet Adapter                                                                                                    |
| This connection uses the following items:                                                                                                |
| Client Service for NetWare                                                                                                    |
| 🔽 🖳 Client for Microsoft Networks                                                                                                    |
| 🗹 🖳 Odyssey Network Services 🔤 🔤                                                                                                    |
| 🗹 💻 Deterministic Network Enhancer 🛛 🖄                                                                                                   |
|                                                                                                    |
| Install Uninstall Properties                                                                                                    |
| Description                                                                                                    |
| Enables this computer to log on to NetWare servers and<br>access their resources.                                                        |
| <ul> <li>Show icon in notification area when connected</li> <li>Notify me when this connection has limited or no connectivity</li> </ul> |
| <u> </u>                                                                                                    |
| OK Cancel                                                                                                    |

- 7) Your computer is now ready to access and configure the TW100-BRV204/304.
- 8) Open your web browser and type the IP address of the TW100-BRV204/304 in the address bar. The default IP address is 192.168.0.1. At the login, enter your username (blank) and password (blank).

### Q: Where can I find the MAC Address of my TW100-BRV204/304?

A: The MAC Address can be found on a label on the bottom of the router. You can alternately find it by doing the following:

- 1) Open your web browser and type the IP address of the TW100-BRV204/304 in the address bar. The default IP address is 192.168.0.1. At the login, enter your username (blank) and password (blank).
- 2) Click on LAN at the top of the page.

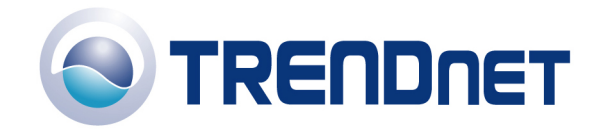

街 Setup - Microsoft Internet Explorer \_ 🗆 🛛 <u>File Edit View Favorites Tools Help</u> 🔇 Back 🔹 🔘 🔹 😰 🏠 🔎 Search 🤺 Favorites 🤣 🎯 🗣 🎍 🔯 👻 📃 🚼 Address 🕘 \\MAIL\Data\TechSupt\Interactive\New Folder\TW100-BRV304v2\home.htm 🖌 🄁 Go TRENDnet WAN Port Configuration Identification Hostname: TW100-BRV304 SCB9FE2A Router Setup Domain Name: WAN Port MAC Address: 00c002b9fe2b Setup Wizard Default Conv from PC LAN IP Address ● IP Address is assigned automatically (Dynamic IP Address) Status O Specified IP Address (Static IP Address) NAT ▲ Internet In Enable NAT, allow all LAN users to share WAN IP address. O Disable NAT, perform standard routing ONLY. WAN Port Advanced Setup DNS Dynamic DNS Automatically obtain from Server Virtual Servers ○ Use this DNS Options Login Login Method: None (Direct connection) 💌 ▼ Security VPN (IPSec) Save Cancel Help ▼ Microsoft VPN **v** Other Log Out 🧐 Local intranet 🙆 Doni

3) The MAC address is listed next to the MAC Address field.

### Q: How do I configure a VPN tunnel when one side has a dynamic IP address?

A: Use the following screenshots as a guide.

### Scenario

PC1 (192.168.1.x)-BRV204 (dynamic) ~ BRV304 (64.11.212.22)–PC 2 (192.168.2.x) Simply match both ends information. After the connections are created, 192.168.1.x should be able to ping 192.168.2.x.

#### Important Note:

- 1. Please match Local/Remote Identity
- 2. Please match the Pre-Shared Key
- 3. Please match the Authentication and Algorithm
- 4. Dynamic side would be the Initiator for Direction
- 5. Static IP side would be the Responder for Direction
- 6. When there is a dynamic connection, it would be Aggressive Mode for Exchange Mode

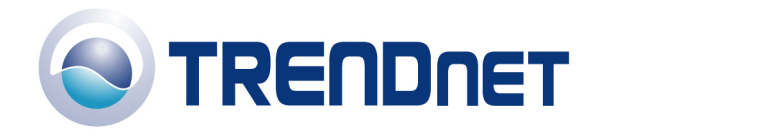

| 🎒 Setup - Microsoft Internet Explorer                                        |                             |                                                           |  |  |
|------------------------------------------------------------------------------|-----------------------------|-----------------------------------------------------------|--|--|
| <u>File E</u> dit <u>V</u> iew F <u>a</u> vorites <u>T</u> ools <u>H</u> elp |                             | 🥂 🕹 🖓                                                     |  |  |
| 🔾 Back + 🕤 - 💌 😰 🏠 🔎 Search 🤺 Favorites 🜒 Media 🚱 🔗 + چ 🖬 + 📒 🅦 🐍            |                             |                                                           |  |  |
| Address 🚳 http://192.168.1.254/home.htm                                      |                             | 💌 🔁 Google - 🛛 👋 👘 -                                      |  |  |
| TRENDnet                                                                     | VPN                         | Policy Definition                                         |  |  |
| Router Setup                                                                 | Name: BRV204                | Enable Policy     Allow NetBIOS traffic                   |  |  |
| Setup Wizard                                                                 | Remote VPN endpoint         | © Dynamic IP<br>© Fixed IP: 66. 111. 212. 22              |  |  |
| LAN                                                                          |                             | O Domain Name:                                            |  |  |
| Status                                                                       | Local IP addresses          |                                                           |  |  |
| ▼ Internet                                                                   | Type: Subnet address        | IP address: 192,168,1 ,0 ~ 0<br>Subnet Mask 255,255,255 0 |  |  |
| ▼ Security                                                                   | Remote IP addresses         |                                                           |  |  |
| ▲ VPN                                                                        | Type: Subnet address 🔹      | IP address: 192,168,2 ,0 ~ 0                              |  |  |
| ▶ VPN Policies<br>▶ Certificates<br>▶ CRI s                                  | □ AH Authentication         | Algorithm: MD5                                            |  |  |
| VPN Status                                                                   | ESP Encryption              | Algorithm: 3DES 🗸                                         |  |  |
| <b>▼</b> Other                                                               | ESP Authentication          | Algorithm: MD5 💌                                          |  |  |
|                                                                              | O Manual Key Exchange       | ge                                                        |  |  |
| Log Out                                                                      | IKE (Internet Key Exercise) | change)                                                   |  |  |
|                                                                              | Direction                   | Initiator 💌                                               |  |  |
|                                                                              | Local Identity:             | C IP address                                              |  |  |
|                                                                              |                             |                                                           |  |  |
|                                                                              | Remote Identity             | . ● IP address                                            |  |  |
| e Done                                                                       |                             | 🚽 🖉 Internet                                              |  |  |

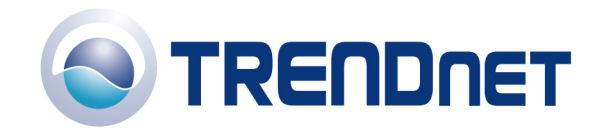

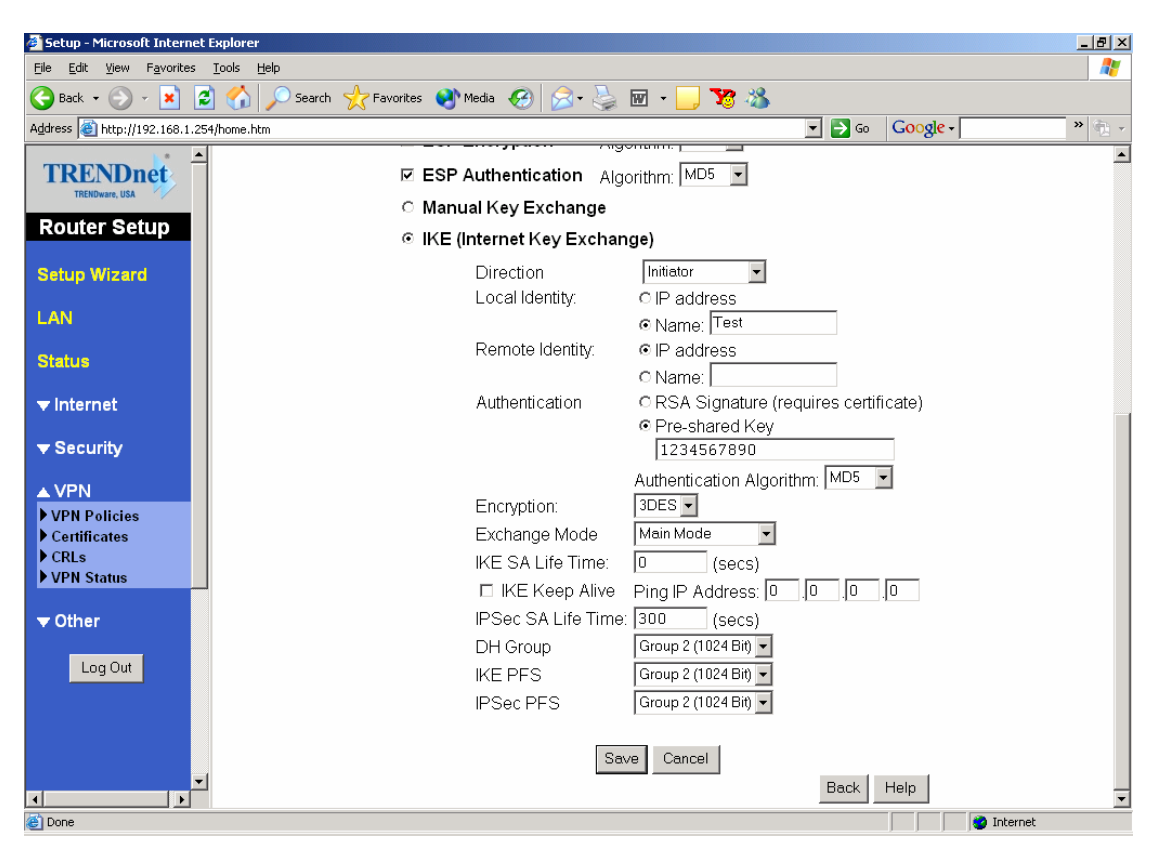

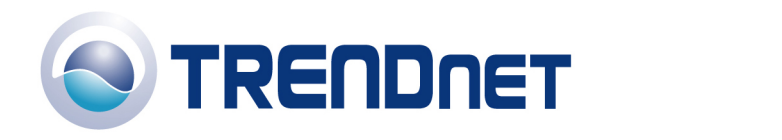

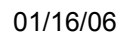

| Setup - Microsoft Internet                                                                                                    | et Explorer                                                                                                    | ~          |
|----------------------------------------------------------------------------------------------------|----------------------------------------------------------------------------------------------------|------------|
| File Edit View Favorites                                                                                                    | s Tools Help                                                                                                    |            |
| 🕒 Back 🝷 🐑 👻 📕                                                                                                    | 😰 🏠 🔎 Search 🤺 Favorites 🜒 Media 🤣 🔗 - 🦕 🔟 👻 🧏                                                                                                    |            |
| Address 🕘 http://192.168.1.                                                                                                    | 254/home.htm 🔽 🎦 Go 🛛 😡 Google - 💦 👋 👘                                                                                                    | ·          |
|                                                                                                    | VPN Policy Definition                                                                                                    | •          |
| TRENDnet                                                                                                    | VFR Policy Bellindon                                                                                                    |            |
| Thendware, USA                                                                                                    | Name BRV304                                                                                                    |            |
| Router Setup                                                                                                    | □ Allow NetBIOS traffic                                                                                                    |            |
| Setup Minerel                                                                                                    | Remote VPN endpoint   O Dynamic IP                                                                                                    |            |
| Setup Wizaru                                                                                                    | C Fixed IP: 0 0 0                                                                                                    |            |
| LAN                                                                                                    | C Domain Name:                                                                                                    |            |
|                                                                                                    | Local IP addresses                                                                                                    |            |
| Status                                                                                                    |                                                                                                    |            |
| ▼ Internet                                                                                                    |                                                                                                    |            |
|                                                                                                    | Sublier Mask [222] [722] [1                                                                                                    |            |
| ▼ Security                                                                                                    | Remote IP addresses                                                                                                    |            |
|                                                                                                    | Type: Subnet address P address: 192,168,1,0 ~ 0                                                                                                    |            |
| VPN Policies                                                                                                    | Subnet Mask: 255,255,0                                                                                                    |            |
| ▶ Certificates                                                                                                    | AH Authentication Algorithm MD5                                                                                                    |            |
| CRLs                                                                                                    |                                                                                                    |            |
| • VPN Status                                                                                                    |                                                                                                    |            |
| <b>▼</b> Other                                                                                                    | ESP Authentication Algorithm: MD5 🔽                                                                                                    |            |
|                                                                                                    | Manual Key Exchange                                                                                                    |            |
| Log Out                                                                                                    | IKE (Internet Key Exchange)                                                                                                    |            |
|                                                                                                    | Direction Responder                                                                                                    |            |
|                                                                                                    | Local Identity. © IP address                                                                                                    |            |
|                                                                                                    | © Name:                                                                                                    |            |
|                                                                                                    | Remote Identity: Paddress                                                                                                    | _          |
|                                                                                                    | Tetomot                                                                                                    | <b>-</b>   |
| C Done                                                                                                    | j j j 🦉 arcenter                                                                                                    |            |
|                                                                                                    |                                                                                                    |            |
| A Setup - Microsoft Intern                                                                                                    | at tuglarar                                                                                                    | <b>v</b> 1 |
| Setup - Microsoft Interne<br>File Edit View Eavorites                                                                                                    | et Explorer                                                                                                    | × <br>'    |
| Setup - Microsoft Interne                                                                                                    | et Explorer                                                                                                    | ×          |
| Setup - Microsoft Interne<br>File Edit View Favorites                                                                                                    | et Explorer        s     Lools     Help     Image: Search     Image: Search                                                                                                    | ×          |
| Setup - Microsoft Interne<br>Ele Edit View Favorites<br>Back - · · · · · · · · · · · · · · · · · ·                                                                                                    | et Explorer5]<br>sosssssss<br>sossssss<br>@ ~ssssssss<br>.254/home.htmsssssssssssssssssssssssssssssssssssssssssssssssssssssssssssssssssssssssssssssssssssssssssssssssssss                                                                                                    | ×          |
| Setup - Microsoft Interne<br>File Edit View Fayorites     Back                                                                                                    | et Explorer                                                                                                    | ×          |
| Setup - Microsoft Interne<br>Ele Edit View Fayontes<br>Back                                                                                                    | et Explorer                                                                                                    | ×          |
| Setup - Microsoft Interne<br>Ele Edit View Fayonites<br>Back · · · · · · · · · · · · · · · · · · ·                                                                                                    | et Explorer   I of Search   Favorites   Media   ESP Authentication Algorithm: MD5   Manual Key Exchange                                                                                                    | ×<br>·     |
| Setup - Microsoft Interne<br>Ele Edt Ylew Fayontes<br>Back                                                                                                    | et Explorer   I of the p  Search of the p  ESP Authentication Algorithm: MD5  Manual Key Exchange  KE (Internet Key Exchange)                                                                                                    | ×<br>•     |
| Setup - Microsoft Interne<br>Ele Edt Ylew Fayorites<br>Back                                                                                                    | et Explorer   I ods telp  Search  Favorites  Media  Cost telp  ESP Authentication Algorithm: MD5  Manual Key Exchange  KE (Internet Key Exchange)  Direction  Responder                                                                                                    | ×          |
| Setup - Microsoft Interne<br>Ele Edt Ylew Fayontes<br>Back                                                                                                    | et Explorer   I of the test of the test of the test of the test of test of tes | ×          |
| Setup - Microsoft Interne<br>Ele Edt Ylew Favorites<br>Back                                                                                                    | et Explorer                                                                                                    | × ·        |
| Setup - Microsoft Interne<br>Ele Edt Yiew Favorites<br>Back                                                                                                    | et Explorer                                                                                                    | × ·        |
| Setup - Microsoft Interne<br>Ele Edt Yiew Favorites<br>Back                                                                                                    | et Explorer  s Tools Help  Search  Favorites  Media  Control Constant for the second second s |            |
| Setup - Microsoft Internet                                                                                                    | et Explorer   I ods telp  Search  Favorites  Media  Control  Control  Cont  |            |
| Setup - Microsoft Internet<br>Ele Edt Yiew Fayorites<br>Back                                                                                                    | et Explorer  s Lools Help  Tele Search Reduces Revenues Revenues Concernence Interview Interview |            |
| Setup - Microsoft Internet<br>Ele Edt Yiew Fayorites<br>Back                                                                                                    | et Explorer  s Lools telp  Search  regionalized telp  ESP Authentication Algorithm: MD5  Manual Key Exchange  Ket (Internet Key Exchange)  Direction Local Identity: Remote Identity: Remote Identidentity: Remote Identity: Remote Identity: Remote Identity: Remot  |            |
| Setup - Microsoft Internet<br>Ele Edt Yiew Fayorites<br>Back - · · · · · · · · · · · · · · · · · ·                                                                                                    | et Explorer  s Tools Help  Constrained by Pavorites Interview Pavorites Interview Pavo | ×          |
| Setup - Microsoft Internet<br>Ele Edt Yiew Fayorites<br>Back - · · · · · · · · · · · · · · · · · ·                                                                                                    | et Explorer  s Tools Help  Constrained by Pavorites I Media I Pavorites I Pavorites I Pavo |            |
| Setup - Microsoft Internet<br>Ele Edt Yiew Fayorites<br>Back - Payorites<br>Address Thetp://192.168.1.<br>TREENDERT<br>ROUTER Setup<br>Setup Wizard<br>LAN<br>Status<br>VIN Policies<br>Certificates<br>CRUS                                                                                                    | et Explorer  s Tools Belp  Search  Search  Se  |            |
| Setup - Microsoft Internet<br>Ele Edt Yiew Fayorites<br>Back - Payorites<br>Back - Payorites<br>Address Thetp://192.168.1.<br>TREENDERT<br>ROUTER Setup<br>Setup Wizard<br>LAN<br>Status<br>VIN Vizard<br>VPN<br>VPN Policies<br>Certificates<br>CRLS<br>VPN Status                                                                                                    | et Explorer  s Tools Help  Constrained by Pavorites Media Constrained by Pavorites Pavorites Pav |            |
| Setup - Microsoft Internet  Ele Edt Yiew Fayorites  Back -  Fayorites  Address  TRENDuctor Setup  Setup Wizard  LAN  Status  Internet Security  VPN  VPN Policies  Certificates  VPN Status                                                                                                    | et Explorer                                                                                                    |            |
| Setup - Microsoft Internet<br>Ele Edt Yiew Fayorites<br>Back - Payorites<br>Address Thetp://192.168.1.<br>TREENDECT<br>ROUTER SETUP<br>Setup Wizard<br>LAN<br>Status<br>VIN Policies<br>> Centificates<br>> CRUS<br>> VPN Status<br>VPN Status<br>- CRUS                                                                                                    | et Explorer  I ools Help  Explorer  I ools Help  I ools Help  I ools  I ools Help  I ools Help  I ools  I ools Help  I oo  |            |
| Setup - Microsoft Internet Ele Edi Yiew Fayorites Cale Edit Yiew Fayorites Cale Edit Yiew Fayor                                                                                                    | et Explorer                                                                                                    |            |
| Setup - Microsoft Internet<br>Ele Edi Yiew Fayorites<br>Calabase Content of the setup<br>Address Calabase Content of the setup<br>Router Setup<br>Setup Wizard<br>LAN<br>Status<br>VIN Policies<br>Certificates<br>Certificates<br>Certifi  | et Explorer                                                                                                    |            |
| Setup - Microsoft Internet<br>Ele Edi Yiew Fayorites<br>Calabase Content of the setup<br>Address Address Http://192.168.1.<br>ITERENDECT Setup<br>Router Setup<br>Setup Wizard<br>LAN<br>Status<br>VIN Status<br>Certificates<br>Certificates<br>Certifica  | et Explorer       Image: Search       Image: Search </th <th></th>                                                                                                    |            |
| Setup - Microsoft Internet<br>Ele Edi Yiew Fayorites<br>California Back - California Constraints<br>Address California Constraints<br>Router Setup<br>Setup Wizard<br>LAN<br>Status<br>VIN Policies<br>Certificates<br>Certificates<br>Cerificates<br>Certificates<br>Ceri  | et Explorer                                                                                                    |            |
| Setup - Microsoft Internet<br>Ele Edt Yiew Fayorites<br>Cale Back - Cale - X<br>Address Cale http://192.168.1.<br>TREENDERT<br>ROUTER Setup<br>Setup Wizerd<br>LAN<br>Status<br>VIN Policies<br>Certificates<br>Certificates<br>Cerificates<br>Certificates<br>Certificates<br>Certificates | et Explorer                                                                                                    |            |
| Setup - Microsoft Internet<br>Ele Edt View Favorites<br>Carlos Back - Carlos - X<br>Address Carlos Http://192.168.1:<br>TREINDuce, USA<br>Router Setup<br>Setup Wizard<br>LAN<br>Status<br>VIN Vizard<br>VPN<br>> VPN<br>> VPN<br>> VPN<br>> VPN<br>> VPN<br>> VPN<br>> VPN<br>> VPN<br>> VPN<br>> VPN<br>> VPN<br>> VPN<br>> VPN<br>> CRLS<br>> CRLS<br>> CRLS<br>> CRLS<br>> CRLS<br>> CRLS<br>> CRLS<br>> VPN Status<br>VPN<br>> Cher<br>Log Out                                                                                                    | et Explorer                                                                                                    |            |

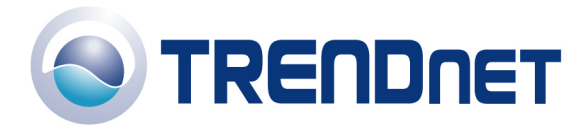

### Q: How do I configure a VPN tunnel with both sides having static IP addresses?

A: Use the following screenshots as a guide.

#### Scenario

PC1 (192.168.1.x)-BRV204 (66.135.11.92) ~ BRV304 (64.11.212.22)–PC 2 (192.168.2.x) Simply match both ends information. After the connections are created, 192.168.1.x should be able to ping 192.168.2.x.

| 🗿 Setup - Microsoft Internet Explorer             |                                                                            |  |  |  |
|---------------------------------------------------|----------------------------------------------------------------------------|--|--|--|
| <u>File E</u> dit <u>V</u> iew F <u>a</u> vorites | ; Tools Help                                                               |  |  |  |
| 🚱 Back 🝷 💮 👻 📘                                    | 😰 🏠 🔎 Search 🧙 Favorites 🔇 Media 🚱 🔗 🤤 🐨 🗕 🌄 🍇                             |  |  |  |
| Address 🕘 http://192.168.1.                       | 254/home.htm 🔽 🄁 Go 🛛 🔽 Google - 🖉 🕷 🔸                                     |  |  |  |
| TRENDnet                                          | VPN Policy Definition                                                      |  |  |  |
| Router Setup                                      | Name: BRV204                                                               |  |  |  |
| Setup Wizard                                      | Remote VPN endpoint O Dynamic IP<br>© Fixed IP: 64 11 212 22               |  |  |  |
| LAN                                               | C Domain Name:                                                             |  |  |  |
| Status                                            | Local IP addresses                                                         |  |  |  |
| ▼ Internet                                        | Type: Subnet address IP address: 192,168,1,0 ~ 0<br>Subnet Mask: 255,255,0 |  |  |  |
| ▼ Security                                        | Remote IP addresses                                                        |  |  |  |
|                                                   | Type: Subnet address IP address: 192,168,2,0 ~ 0                           |  |  |  |
| VPN Policies                                      |                                                                            |  |  |  |
| CRLs                                              | AH Authentication Algorithm: MD5 Y                                         |  |  |  |
| VPN Status                                        | ESP Encryption Algorithm: 3DES -                                           |  |  |  |
| <b>▼</b> Other                                    | Section Algorithm: MD5 -                                                   |  |  |  |
|                                                   | ି Manual Key Exchange                                                      |  |  |  |
| Log Out                                           | IKE (Internet Key Exchange)                                                |  |  |  |
|                                                   | Direction Both Directions 🔽                                                |  |  |  |
|                                                   | Local Identity.  IP address                                                |  |  |  |
|                                                   |                                                                            |  |  |  |
|                                                   | Remote identity:                                                           |  |  |  |
| 실 Done                                            | 👔 👔 Internet                                                               |  |  |  |

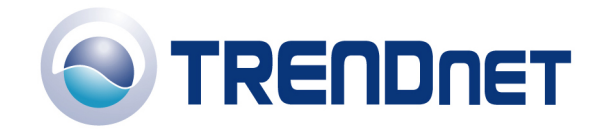

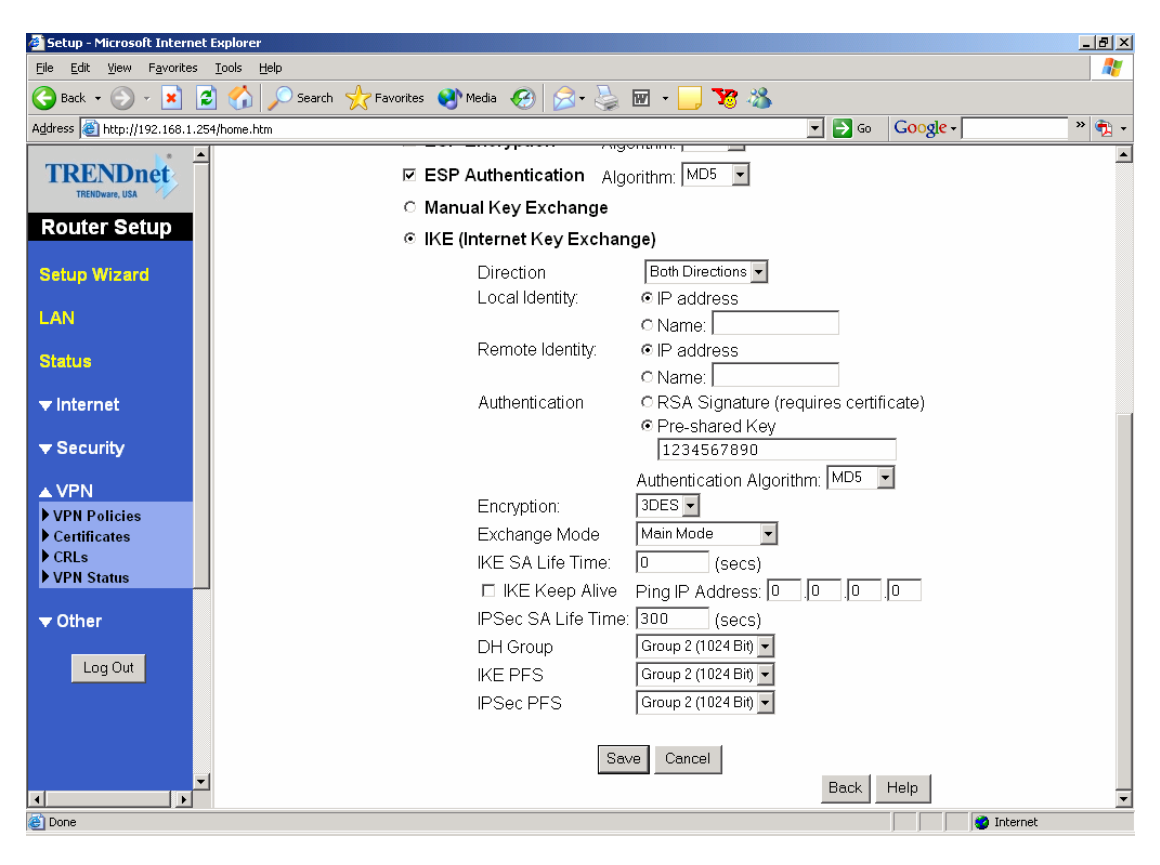

| 🙆 Setup - Microsoft Interne                       | t Explorer                                                                         | × |
|---------------------------------------------------|------------------------------------------------------------------------------------|---|
| <u>File E</u> dit <u>V</u> iew F <u>a</u> vorites | Iools Help                                                                         | 7 |
| 🕞 Back 👻 🕘 👻 📘                                    | 🔁 🏠 🔎 Search 🧙 Favorites 🜒 Media 🚱 🔗 - 嬦 🖬 🛛 🖵 🅦 🦓                                 |   |
| Address 🕘 http://192.168.1.2                      | 54/home.htm 🔽 🄁 Go 🛛 Google - 🛛 💙 😨                                                | • |
| TRENDuet                                          | VPN Policy Definition                                                              | - |
| Router Setup                                      | Name: BRV304                                                                       |   |
| Setup Wizard                                      | Remote VPN endpoint C Dynamic IP<br>© Fixed IP: 66. [135. [11]. 92                 |   |
| LAN                                               | C Domain Name:                                                                     |   |
| Status                                            | Local IP addresses                                                                 |   |
| ▼ Internet                                        | Type: Subnet address IP address: 192,168,2 ,0 ~ 0<br>Subnet Mask 255,255,0         |   |
| ➡ Security                                        | Remote IP addresses                                                                |   |
| ▲ VPN                                             | Type: Subnet address ▼ IP address: 192,168,1 ,0 ~ 0<br>Subnet Mask 255,255,1255,10 |   |
| Certificates                                      | AH Authentication Algorithm: MD5                                                   |   |
| VPN Status                                        | Service Algorithm: SDES                                                            |   |
| <b>▼</b> Other                                    | ESP Authentication Algorithm: MD5                                                  |   |
|                                                   | ි Manual Key Exchange                                                              |   |
| Log Out                                           | IKE (Internet Key Exchange)                                                        |   |
|                                                   | Direction Both Directions -                                                        |   |
|                                                   | Local Identity:  IP address                                                        |   |
|                                                   |                                                                                    |   |
|                                                   | Remote Identity: © IP address                                                      | • |
| ど Done                                            | 🖉 Internet                                                                         |   |

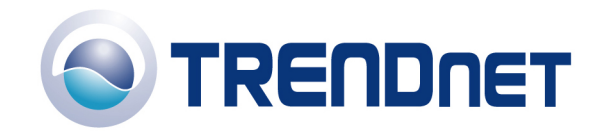

| 🕗 Setup - Microsoft Internet Explorer       |                          |                                       | _ 8 ×   |
|---------------------------------------------|--------------------------|---------------------------------------|---------|
| <u>File Edit View Favorites Tools H</u> elp |                          |                                       |         |
| 🚱 Back 🝷 🕥 🖌 💌 😰 🚮 🔎 Search 🤺 I             | Favorites 📢 Media 🧭 🍃    | 🗹 - 📙 🎀 🖓                             |         |
| Address 🚳 http://192.168.1.254/home.htm     |                          | 💌 🄁 Go 🛛 🕞 Google -                   | » 🔁 🗸   |
| TRENDure, USA                               | ESP Authentication Alg   | orithm: MD5 🗸                         | <b></b> |
| Router Setup                                | C Manual Key Exchange    |                                       |         |
| Rodier octup                                | IKE (Internet Key Exchan | ge)                                   |         |
| Setup Wizard                                | Direction                | Both Directions 💌                     |         |
|                                             | Local Identity:          |                                       |         |
| LAN                                         |                          | O Name:                               |         |
| Status                                      | Remote Identity:         | IP address                            |         |
|                                             |                          | O Name:                               |         |
| ▼ Internet                                  | Authentication           | ORSA Signature (requires certificate) |         |
| ▼ Security                                  |                          | Pre-shared Key                        |         |
|                                             |                          |                                       |         |
| ▲ VPN                                       | Encryption               |                                       |         |
| VPN Policies                                | Encryption.              | Main Mode                             |         |
| CRLs                                        | Exchange Mode            |                                       |         |
| VPN Status                                  | IKE SA LITE TITTE.       |                                       |         |
|                                             |                          |                                       |         |
| ▼ Other                                     | IPSec SA Life Time.      | 300 (Secs)                            |         |
| Log Out                                     |                          | Group 2 (1024 Bit)                    |         |
|                                             | IKE PFS                  | Group 2 (1024 Bit)                    |         |
|                                             | IPSec PFS                | Group 2 (1024 Bit)                    |         |
|                                             |                          |                                       |         |
| -1                                          | Sav                      | Cancel                                |         |
|                                             |                          | Back Help                             | •       |
| 🛃 Done                                      |                          | 📄 📄 👘 Internet                        |         |

Q: How do I connect using a the Microsoft VPN Client?

### A:

- 1) Open your web browser and type the IP address of the TW100-BRV204/304 in the address bar. The default IP address is 192.168.0.1. At the login, enter your username (blank) and password (blank).
- 2) Click **Microsoft VPN** then **Server** on the left hand side. Place a check mark in **Enable PPTP (VPN) Server** then click **Save**.

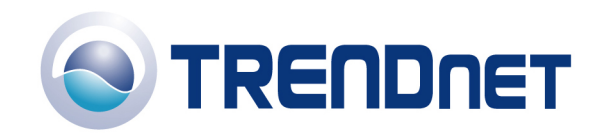

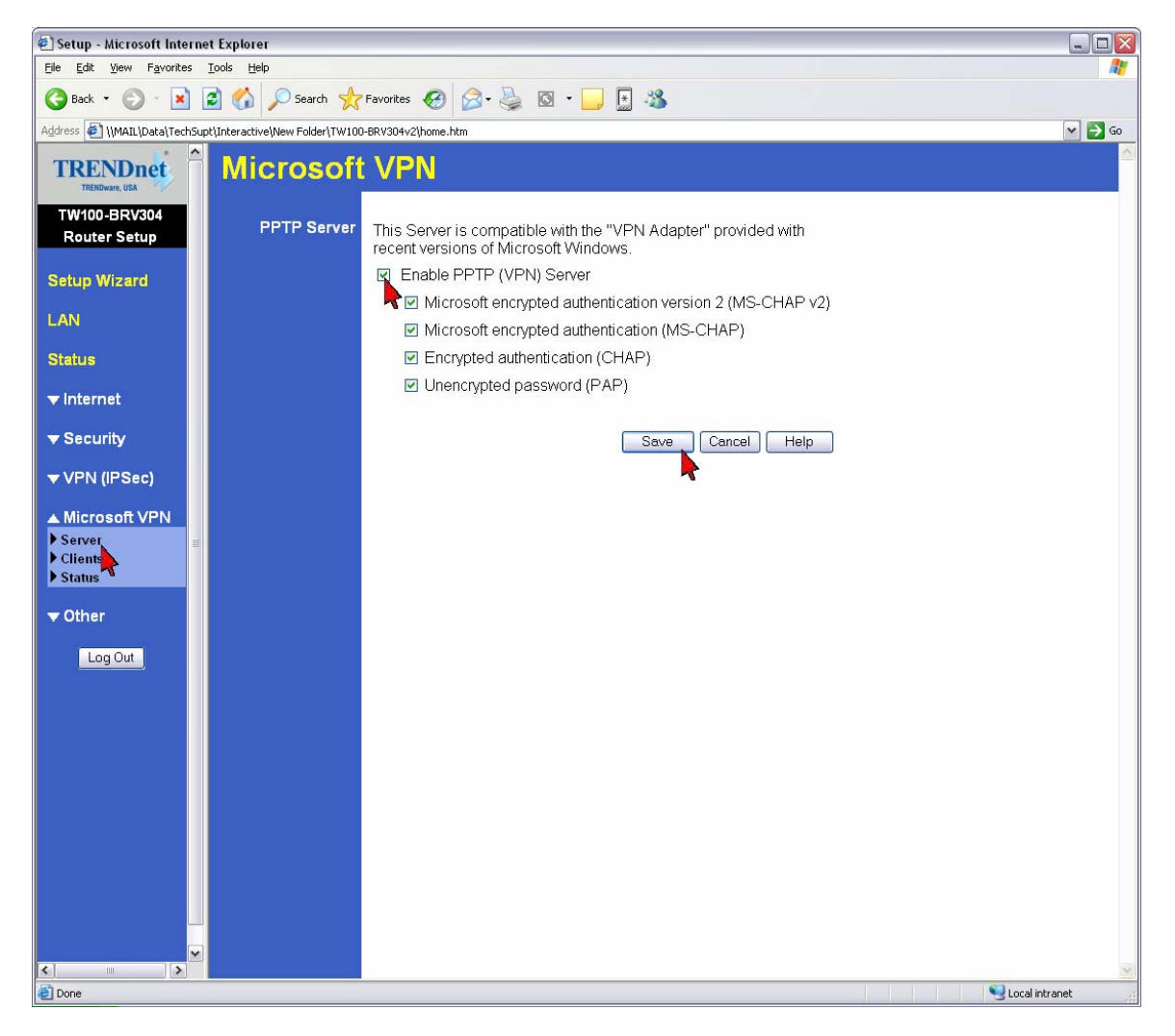

 Click on Clients on the left hand side. Place a check mark in Allow connection. Add a Login Name and Login Password, verify the password and click Add as a new User.

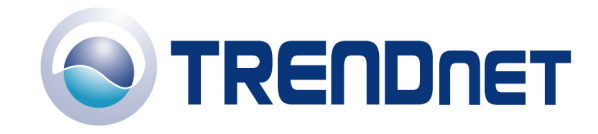

| 🖉 Setup - Microsoft Internet Ex                                                                                                    | xplorer                      |                                              |        |
|----------------------------------------------------------------------------------------------------|------------------------------|----------------------------------------------|--------|
| <u>File Edit View Favorites Tools</u>                                                                                                    | s <u>H</u> elp               |                                              | 2      |
| 🚱 Back 👻 🐑 💌 🛃                                                                                                    | 🏠 🔎 Search   🛧 F             | avorites 🚱 🔗 · 嫨 🔯 · 🛄 🔮                     |        |
| Address 🔄 \\MAIL\Data\TechSupt\Int                                                                                                    | teractive\New Folder\TW100-E | iRV304v2\home.htm                            | 🌱 🔁 Go |
| TRENDnet                                                                                                    | Microsoft                    | VPN Client Database                          |        |
| TW100-BRV304<br>Router Setup                                                                                                    | Existing Users               |                                              |        |
| Setup Wizard                                                                                                    |                              |                                              |        |
| LAN                                                                                                    |                              | Delete                                       |        |
| Status                                                                                                    | Properties                   | ☑ Allow connection                           |        |
| ▼ Internet                                                                                                    |                              | Login Name: Guest                            |        |
| ▼ Security                                                                                                    |                              | Login Password:                              |        |
| ▼ VPN (IPSec)                                                                                                    |                              | Verity Password:                             |        |
| <ul> <li>✓ VFN (IFSEU)</li> <li>▲ Microsoft VPN</li> <li>&gt; Server</li> <li>&gt; Clients</li> <li>&gt; Status</li> <li>✓ Other</li> <li>Log Out</li> </ul> |                              | Add as New User Update Selected User<br>Help |        |
|                                                                                                    |                              | S I ocal intran                              | at     |

4) From a remote client. Click **Start>Run** and type in "ncpa.cpl", without the quotes then click **OK**.

| Run   | ? 🔀                                                                                                    |
|-------|----------------------------------------------------------------------------------------------------|
| -     | Type the name of a program, folder, document, or<br>Internet resource, and Windows will open it for you. |
| Open: | ncpa.cpl                                                                                                 |
|       | OK Cancel <u>B</u> rowse                                                                                 |

5) Click **Create a new connection**.

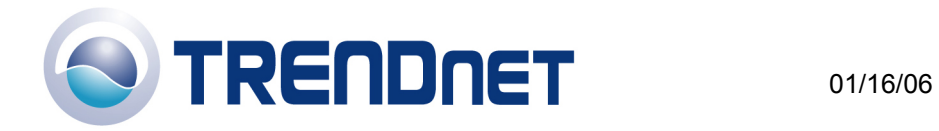

| Network Connections                                                                                     |                                                                                                    |        |
|----------------------------------------------------------------------------------------------------|----------------------------------------------------------------------------------------------------|--------|
| <u>File E</u> dit <u>V</u> iew F <u>a</u> vorites <u>T</u> ools                                         | Advanced Help                                                                                                    | 1      |
| 🕝 Back - 🕥 - 🏂 🔎                                                                                        | Search 💫 Folders                                                                                                    |        |
| Address 🔕 Network Connections                                                                           |                                                                                                    | 🖌 🄁 Co |
| Network Tasks     Image: Constraint of the settings       Image: Change Windows Firew, settings         | Anything INC Anything INC Anyt |        |
| See Also                                                                                                |                                                                                                    |        |
| Network Troubleshooter                                                                                  |                                                                                                    |        |
| Other Places 🏾 🎓                                                                                        |                                                                                                    |        |
| <ul> <li>Control Panel</li> <li>My Network Places</li> <li>My Documents</li> <li>My Computer</li> </ul> |                                                                                                    |        |
| Details 🎗                                                                                               |                                                                                                    |        |
| Network Connections<br>System Folder                                                                    |                                                                                                    |        |
|                                                                                                    |                                                                                                    |        |

6) Click Next

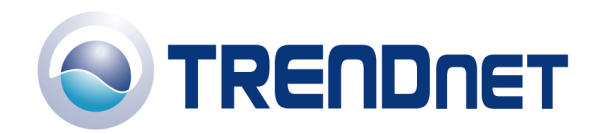

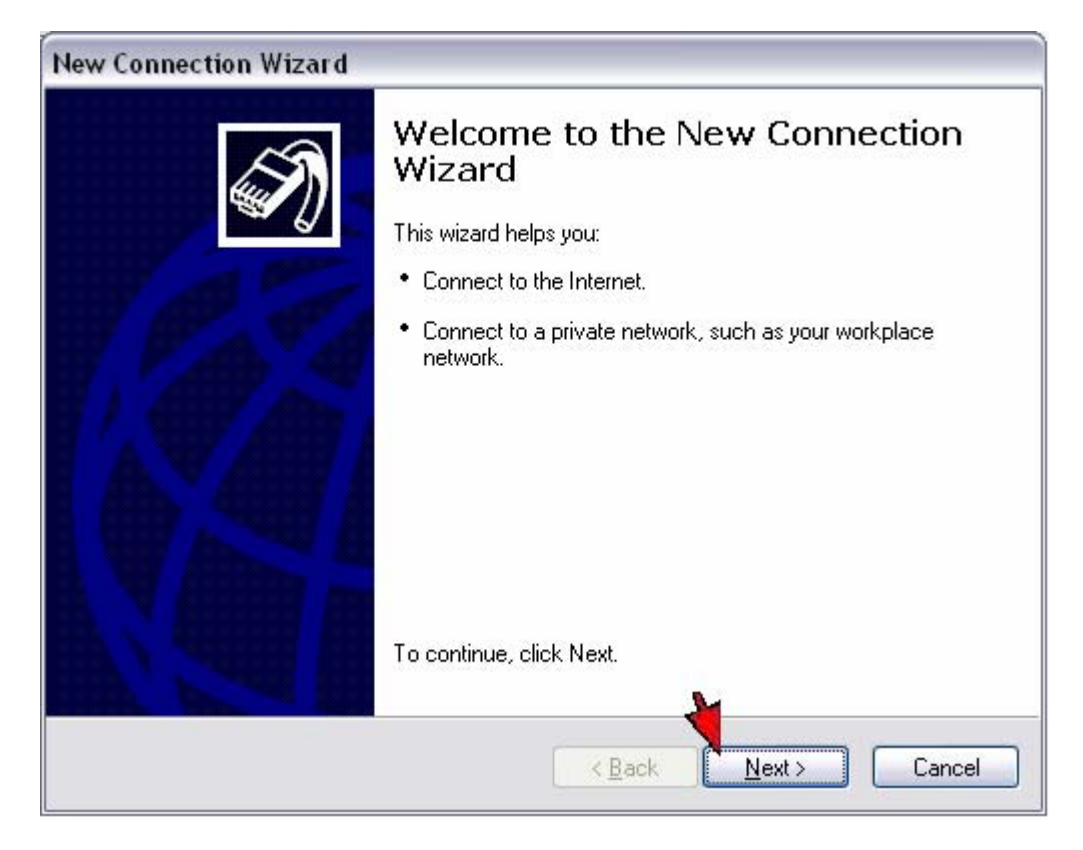

# 7) Select **Connect to the network at my workplace** then click **Next**.

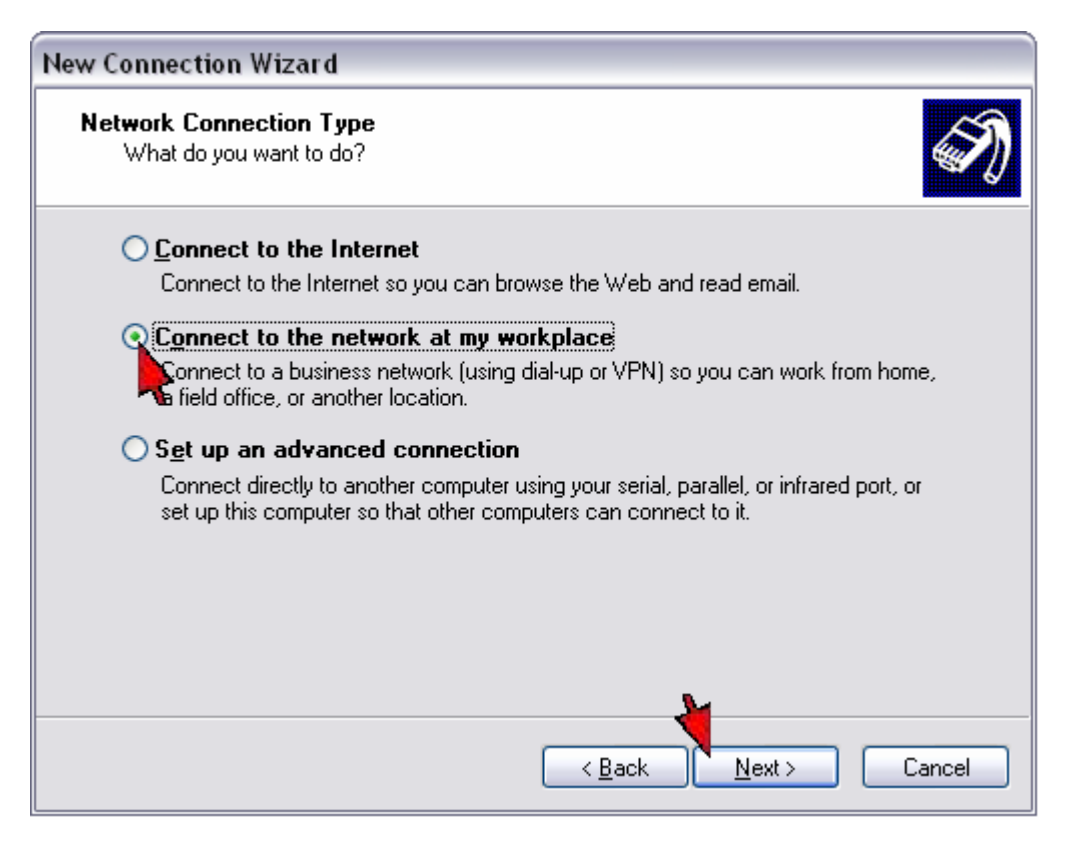

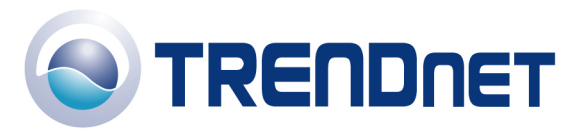

# 8) Select Virtual Private Network connection then click Next.

| New Connection Wizard                                                                                                    |
|----------------------------------------------------------------------------------------------------|
| Network Connection         Image: Connect to the network at your workplace?         Image: Connect to the network at your workplace?         Image: |
| Create the following connection:                                                                                                    |
| O Dial-up connection                                                                                                    |
| Connect using a modem and a regular phone line or an Integrated Services Digital<br>Network (ISDN) phone line.                                                                                                    |
| <b>Q</b> ⊻irtual Private Network connection                                                                                                    |
| Connect to the network using a virtual private network (VPN) connection over the Internet.                                                                                                    |
| < <u>B</u> ack <u>N</u> ext > Cancel                                                                                                    |

9) Enter in a name for the connection then click **Next**.

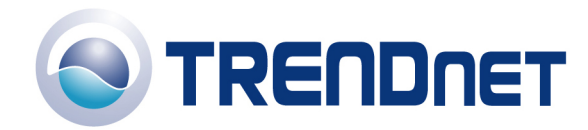

| New Connection Wizard                                                                                            |
|----------------------------------------------------------------------------------------------------|
| Connection Name<br>Specify a name for this connection to your workplace.                                         |
| Type a name for this connection in the following box.<br>Company N <u>a</u> me                                   |
| TRENDnet<br>For example, a could type the name of your workplace or the name of a server you<br>will connect to. |
| < <u>B</u> ack <u>N</u> ext > Cancel                                                                             |

# 10) Select **Do not dial the initial connection** then click **Next**.

| New Connection Wizard                                                                                                    |   |
|----------------------------------------------------------------------------------------------------|---|
| Public Network<br>Windows can make sure the public network is connected first.                                                                                                    | Ð |
| Windows can automatically dial the initial connection to the Internet or other public<br>network, before establishing the virtual connection.                                                                                                    |   |
| QDo not dial the initial connection.                                                                                                    |   |
| witten the second second secon |   |
|                                                                                                    |   |
|                                                                                                    |   |
|                                                                                                    |   |
|                                                                                                    |   |
|                                                                                                    |   |
|                                                                                                    |   |
|                                                                                                    |   |
|                                                                                                    |   |
|                                                                                                    |   |
| < Back Next > Cance                                                                                                    |   |
|                                                                                                    |   |

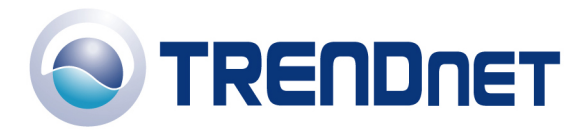

11) Enter the Public IP address of the TW100-BRV204/304 into the Host name or IP address field then click Next. Note: Do not enter in the IP address that is in the screenshot. That is an example only. You will use the Public IP address of the router that you are connecting to.

| New Connectio                      | n Wizard                                                                          |
|------------------------------------|-----------------------------------------------------------------------------------|
| <b>VPN Server S</b><br>What is the | Selection<br>e name or address of the VPN server?                                 |
| Type the he connecting             | ost name or Internet Protocol (IP) address of the computer to which you are<br>I. |
| <u>H</u> ost name                  | or IP address (for example, microsoft.com or 157.54.0.1 ):                        |
| 157.54.0.1                         | < Back Next > Cancel                                                              |

12) Select **My use only** then click **Next**.

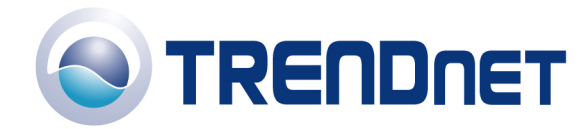

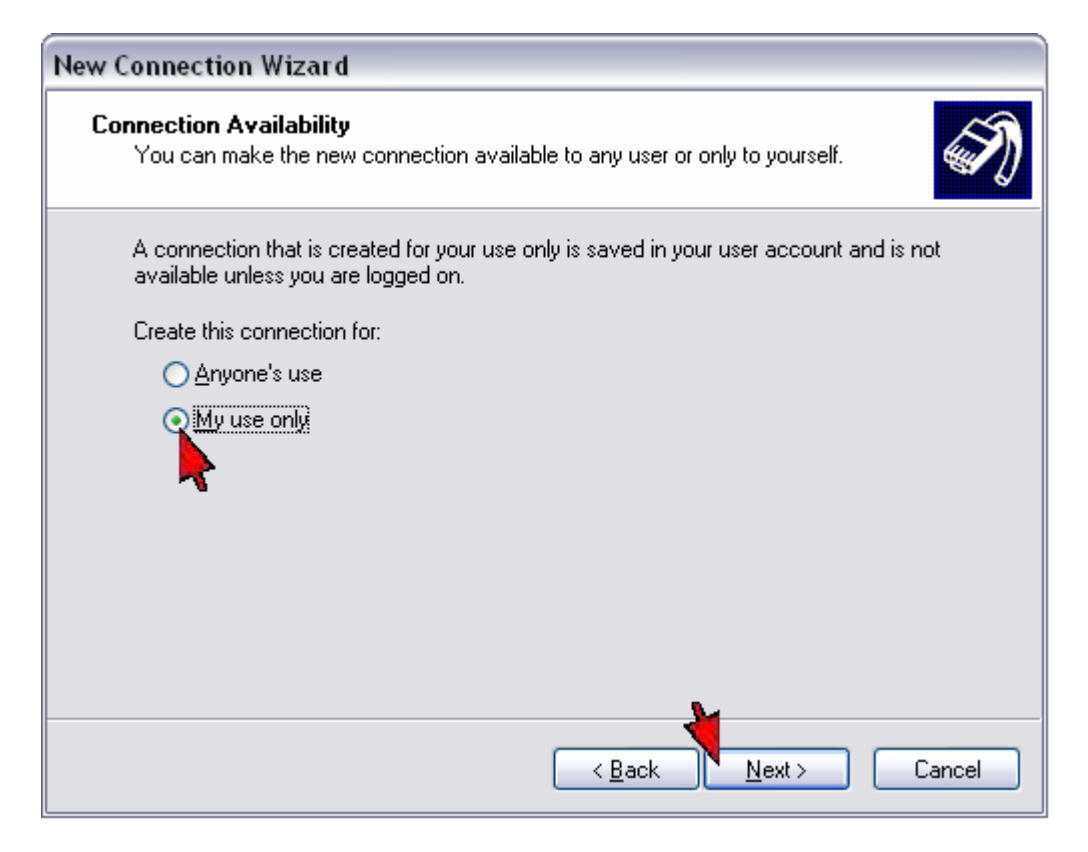

13) Place a check mark into Add a shortcut to this connection to my desktop if you want a shortcut then click Finish.

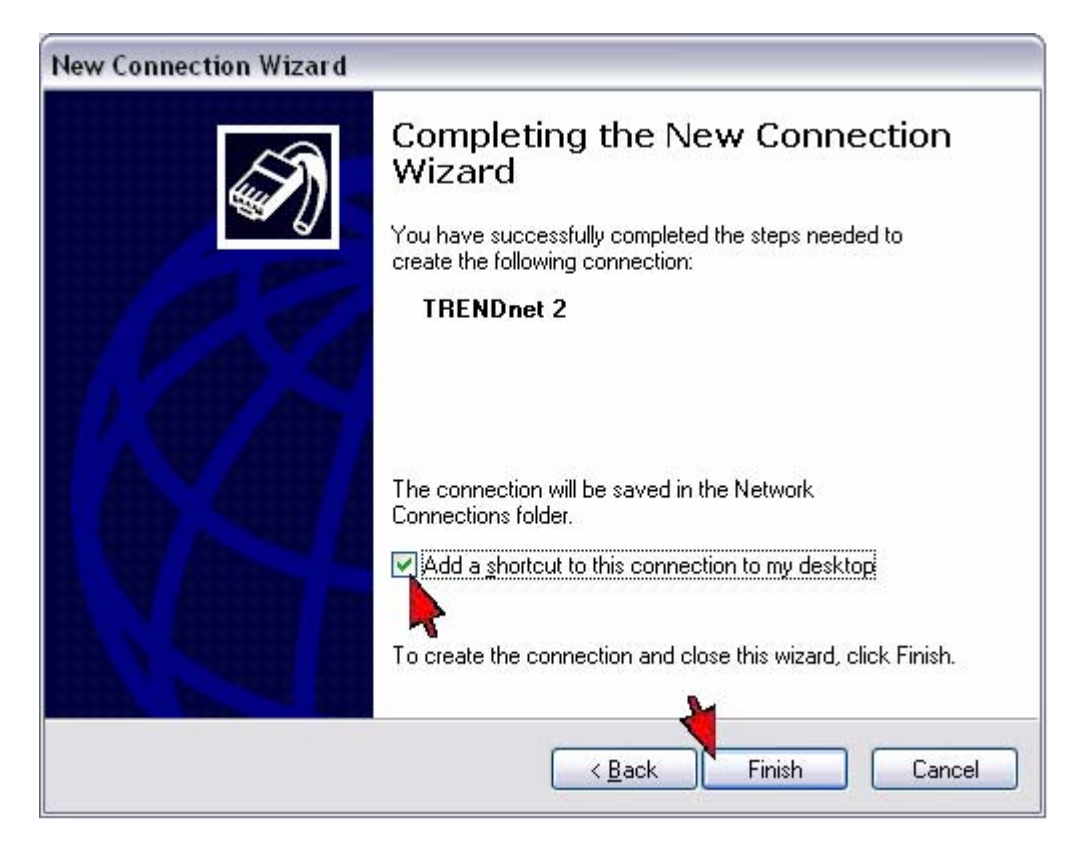

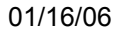

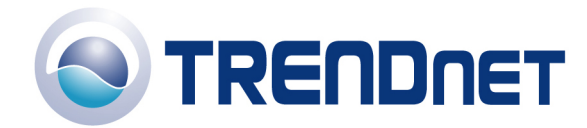

14) Enter the Username and Password that you configured on the TW100-BRV204/304 then click Connect.

| Connect TRE                       | NDnet 2                                                                                 | ? 🗙                    |
|-----------------------------------|-----------------------------------------------------------------------------------------|------------------------|
|                                   |                                                                                         | N                      |
| <u>U</u> ser name:                | Guest                                                                                   |                        |
| <u>P</u> assword:                 | •••••                                                                                   |                        |
| Save this of Me only Organization | user name and password for the following<br>who uses this computer<br>Cancel Properties | users:<br><u>H</u> elp |

# Q: How do I forward ports in my TW100-BRV204/304?

## A:

## Well Known Ports

- 1) Open your web browser and type the IP address of the TW100-BRV204/304 in the address bar. The default IP address is 192.168.0.1. At the login, enter your username (blank) and password (blank).
- 2) Click **Security** then **Firewall Rules** on the left hand side.
- 3) Select **WAN=>LAN** in the drop down menu in the **View Rules for** category.
- 4) Click **Add**.

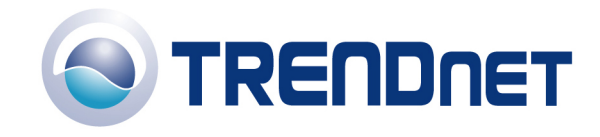

| 街 Setup - Microsoft Internet Explorer                                                                                                    | _ 🗆 🔀    |
|----------------------------------------------------------------------------------------------------|----------|
| Ele Edit View Favorites Iools Help                                                                                                    | <b>R</b> |
| 😋 Back + 📀 - 🖹 🖻 🏠 🔎 Search 👷 Favorites 🚱 🔗 - 🌺 🖾 - 🛄 🔝                                                                                                    |          |
| Agdress 🔕 http://192.168.0.1/home.htm                                                                                                    | 🛩 🄁 Go   |
| TRENDnet Firewall Rules                                                                                                    |          |
| TW100-BRV304<br>Router Setup View Rules for: WAN => LAN Y                                                                                                    |          |
| Setup Wizard                                                                                                    |          |
| LAN                                                                                                    |          |
| Status                                                                                                    |          |
| ▼ Internet                                                                                                    |          |
| A Security     Admin Login     Access Control     Firewall Rules     Logs     Logs     E-Mail     Security Options     Scheduling     Services     VPN (IPSec)     ✓ Microsoft VPN     ✓ Other |          |
|                                                                                                    | 8        |
| 2 Interne                                                                                                    | t 🛒      |

5) Give the rule a name. Enter in the IP address of the computer you want the port forwarded to. Select the service that you want forwarded. Select **Forward** in the action menu then click **Save**.

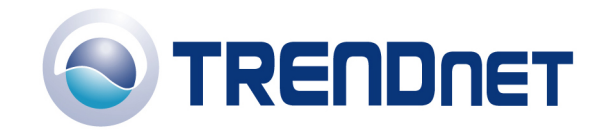

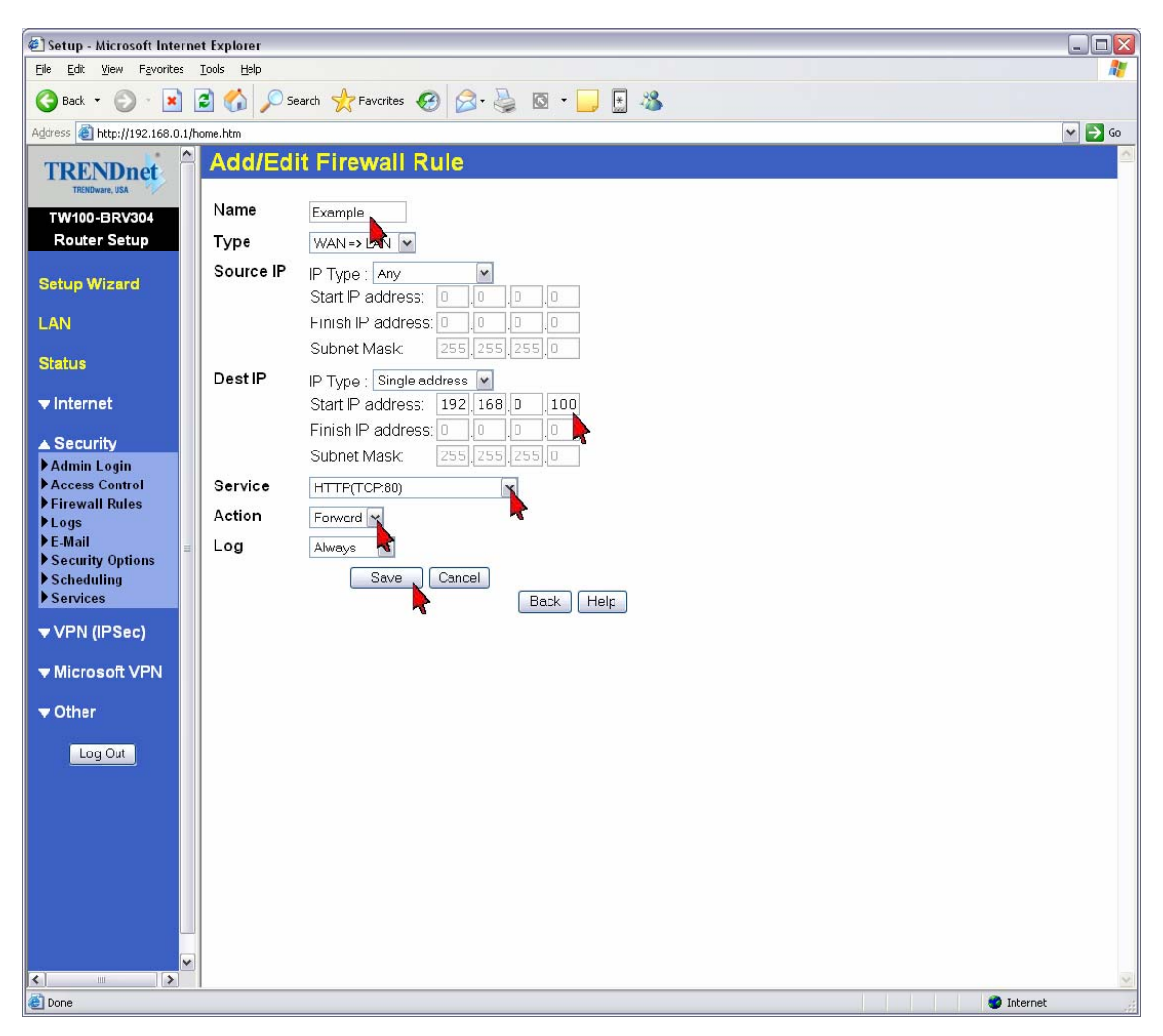

Note: For a custom service you must add the service first.

- 1) Click **Security** then **Services** on the left hand side.
- 2) Enter in a Name, Type, Start and Finish ports then click Add.

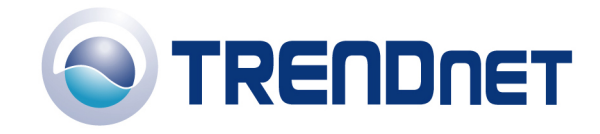

🖉 Setup - Microsoft Internet Explorer \_ 🗆 🛛 <u>File Edit View Favorites Tools Help</u> -🔇 Back 🔹 🕥 - 📓 🙆 🏠 🔎 Search 🤺 Favorites 🚱 🔗 - 🎍 🔯 🗉 🕒 🔢 🧏 Address 🕘 http://192.168.0.1/home.htm 🕶 🔁 Go Services TRENDnet ALL(TCP/UDP:1.65534) AIM(TCP:5190) BGPT(TCP:179) BOOTP\_CLENT(UDP:68) BOOTP\_SERVER(UDP:67.68) CU-SEEME(TCP/UDP:7648) Available Services TW100-BRV304 Router Setup Setup Wizard LAN Delete Status Add New Service Name: Example ▼ Internet Type: TCP ~ Start Port: 5631 (TCP UDP) ▲ Security Admin Login
 Access Control
 Firewall Rules
 Logs
 E-Mail
 Security Options
 Scheduling
 Services Finish Port: 5631 TCP or UDP) ICMP Type: n/a (0..255) Add Cancel Help VPN (IPSec) ▼ Microsoft VPN ▼ Other Log Out < 🌍 Internet ۲